## **COMPONENTS OF THE APPLICATION PROCESS**

A completed application has a number of critical components. Please adhere to these guidelines in order for your applications to be accurate and of value to the college admissions office.

To Access Your Naviance Family Connection account: https://student.naviance.com/wohsnj

## The Student's Piece (to be completed ASAP...)

- Request transcripts through Transcript Request Google Form: <u>https://goo.gl/forms/DxJJJUDhOeuxYYu92</u> at least 15 SCHOOL DAYS prior to your application deadline
- Make sure that your parent/guardian completes the <u>Record Release Form</u> for application documents
- **D** Request Teacher Letters of Recommendation in Naviance *(see instructions attached)*
- **O** Complete the Recommendation Letter Survey on Naviance *(see instructions attached)*
- Complete the Resume on Naviance *(see instructions attached)*
- Request that SAT/ACT scores be sent to colleges if applicable (from the SAT/ACT websites see instructions below)
   Many colleges/universities are waiving this requirement. Check with individual schools
- **D** Complete the application online (Common App, Coalition App, or Directly on the College/University Website)
- Complete <u>FAFSA</u> as early as October 1st
- Complete scholarship applications (check Naviance for scholarship opportunities)
- □ Sign up for Virtual College Visits on Naviance or college websites

# \*If you are eligible for free/reduced lunch please contact your School Counselor for details regarding fee waivers\*

#### If you are applying to a school using the Common App:

- □ Visit <u>http://www.commonapp.org/</u> to create your account
- Once your account is created add ALL of your Common App schools to the account
- Connect your Common App account to your Naviance Account

#### If you are applying to a school using the Coalition App:

- □ Visit <u>http://www.coalitionforcollegeaccess.org/</u> to create your account
- Once your account is created add ALL of your Coalition App schools to the account

#### Request that SAT/ACT scores be sent to colleges (if available)

#### SATs: www.collegeboard.org

- Log into your personal, "My SAT" account. There is an additional fee per college
- Only the scores students select will be reported. If score choice is not selected, all scores will be sent.

#### ACTs: http://www.actstudent.org

- □ Log into your personal account, click "Scores" at the top.
- □ On the left, click "Send your scores."

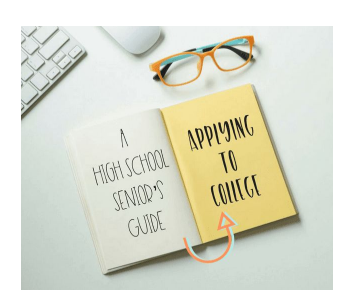

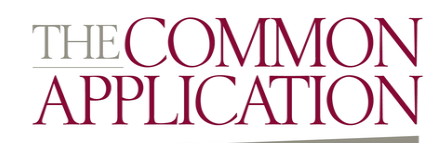

## **APPLICATION INFORMATION**

#### **General WOHS Information:**

- Address: West Orange High School---51 Conforti Ave --- West Orange, NJ 07052
- Phone: 973-669-5301
- Principal: Mr. Hayden Moore
- Assistant Principals: Ms. Lesley Chung, Mr. Louis DellaPia, Dr. Kimberly Mancarella, Ms. Annette Towson

#### **Counseling Office Information:**

- <u>Counseling Department Fax</u>: 973-669-5184
- <u>CEEB/ACT Code</u>: 311613
- <u>Number of students in graduating class</u>:
- <u>Total enrollment at WOHS</u>: Approximately 2,000 students
- <u>Date of Graduation</u>: June 24, 2021 (TBD)
- <u>GPA Scale</u>: 4.0
- <u>Class Rank</u>: We use **DECILE** ranking system (example Top 10%)
- <u>GPA Weighting</u>: Yes
- WOHS reports only Weighted GPA information and scales; if the application asks you for unweighted information, the response is "N/A."

| College Deadline               | All Requests to School<br>Counseling Office Before |
|--------------------------------|----------------------------------------------------|
| October 15th                   | September 22nd                                     |
| November 1st                   | October 9th                                        |
| November 15th                  | October 22nd                                       |
| November 30th/<br>December 1st | November 2nd                                       |
| December 15th                  | November 19th                                      |
| January 1st                    | December 1st                                       |
| January 15th                   | December 15th                                      |
| ****                           |                                                    |

#### \*WATCH DEADLINES\*

A college deadline is not the day on which to send your application. Therefore, it is essential that seniors submit all requests through google forms <u>at least 15 school days prior to the college deadline</u>. See above for the most common college deadlines and corresponding document request deadlines. \*

| IMPORTANT DATES          | -         |  |
|--------------------------|-----------|--|
| FINANCIAL AID NIGHT: TBD | VIRTUALLY |  |

## **NAVIANCE STUDENT INSTRUCTIONS**

#### Complete the Recommendation Letter Survey and Resume on Naviance for Counselor/Teacher Letters

- On your Naviance page click the "About Me" tab in the top right corner
- □ When the drop down menu appears, click on "My Stuff"
- □ You will see "My Surveys" and "Resume" listed on the drop down
- Click on "My Surveys" and complete the "Survey for Letter of Recommendation" (be sure to hit submit)
- **Gamplete the resume and submit it**

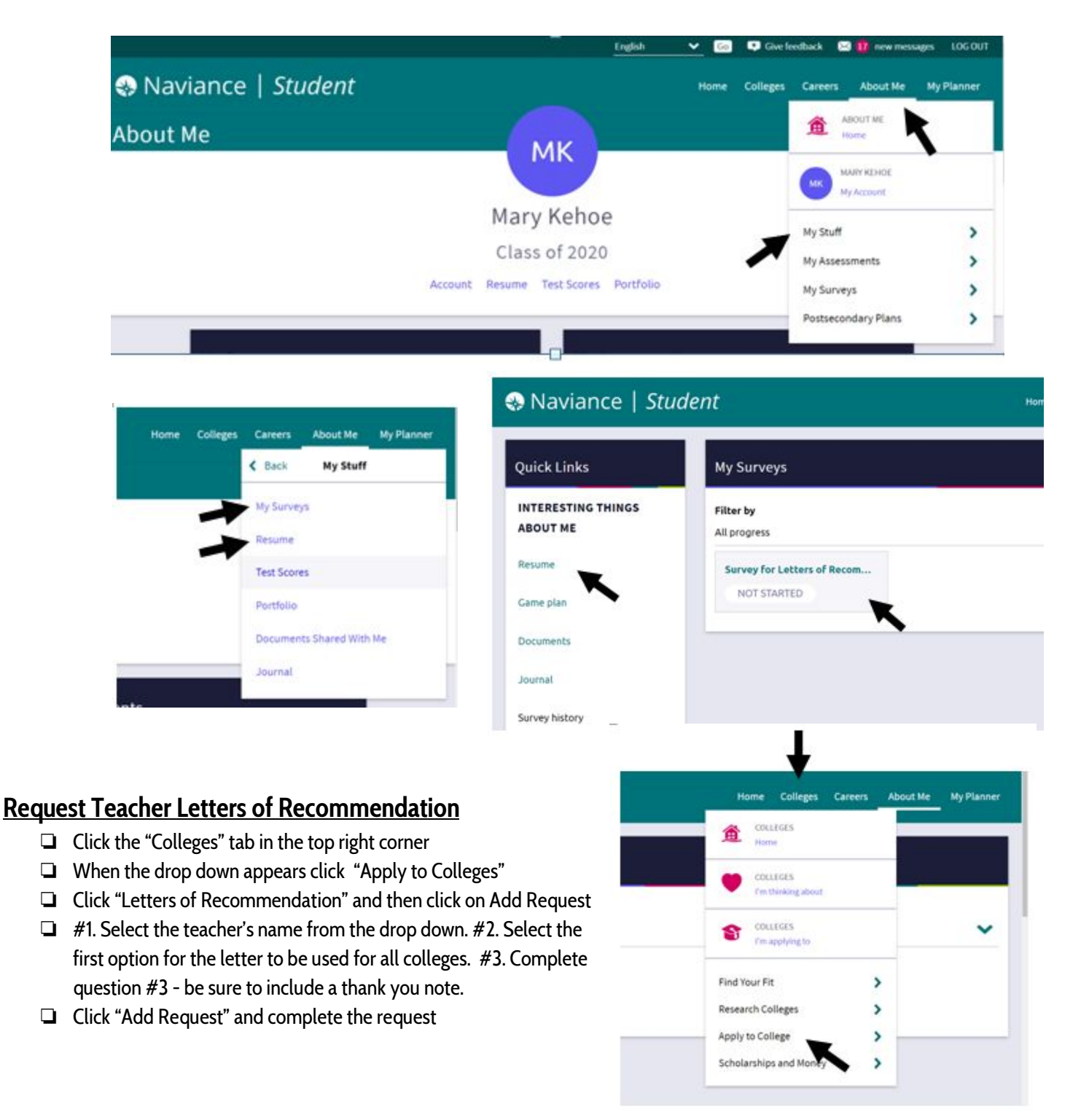

#### Request Teacher Letters of Recommendation (continued):

| K Back Apply to College        |                                                                                                    | You can request new letters of recommenda                                                                                                    | tion and track the most recent status of yo    | ur requests here.                                              |          |        |
|--------------------------------|----------------------------------------------------------------------------------------------------|----------------------------------------------------------------------------------------------------|------------------------------------------------|----------------------------------------------------------------|----------|--------|
| Letters of Recommendation      |                                                                                                    |                                                                                                    |                                                |                                                                | +        | Add    |
| College Events                 |                                                                                                    | Recommendation For ~                                                                                                    | Deadline -                                     | Recommender(s)                                                 | Status O | Cancel |
| Test Scores                    |                                                                                                    |                                                                                                    |                                                | $\boxtimes$                                                    |          |        |
|                                |                                                                                                    |                                                                                                    | Your recommendatio                             | n requests will show up here.                                  |          |        |
|                                |                                                                                                    |                                                                                                    |                                                |                                                                |          |        |
| Lette                          | ers of recommendation                                                                                                    |                                                                                                    |                                                |                                                                |          |        |
| 400                            | i new request                                                                                                    |                                                                                                    |                                                |                                                                |          |        |
| Add                            |                                                                                                    |                                                                                                    |                                                |                                                                |          |        |
| Here y<br>of tim               | you can ask a teacher to write you a letter of<br>ne to write your recommendations!                                                                                                    | f recommendation. If you don't have any colleges in y                                                                                                    | our list yet, you may still make a request. Ma | ike sure you give your teachers plenty                         |          |        |
| Here y<br>of tim               | you can ask a teacher to write you a letter of<br>ne to write your recommendations!                                                                                                    | f recommendation. If you don't have any colleges in y                                                                                                    | our list yet, you may still make a request. Ma | ike sure you give your teachers plenty ancel Submit Request    |          |        |
| Herey<br>of tim                | you can ask a teacher to write you a letter of<br>ne to write your recommendations!<br>Who would you like to write                                                                                                    | f recommendation. If you don't have any colleges in y<br>e this recommendation?*                                                                                                 | our list yet, you may still make a request. Ma | ike sure you give your teachers plenty ancel Submit Request    |          |        |
| Here y<br>of tim               | you can ask a teacher to write you a letter of<br>ne to write your recommendations!<br>Who would you like to write<br>Select A Teacher                                                                                                    | frecommendation. If you don't have any colleges in y<br>e this recommendation?*                                                                                                  | our list yet, you may still make a request. Ma | ike sure you give your teachers plenty<br>Incel Submit Request |          |        |
| Here y<br>of tim<br>1.         | you can ask a teacher to write you a letter of<br>ne to write your recommendations!<br>Who would you like to write<br>Select A Teacher<br>Select which colleges this re                                                                                                    | frecommendation. If you don't have any colleges in y<br>e this recommendation?*<br><br>equest is for:*                                                                           | our list yet, you may still make a request. Ma | ke sure you give your teachers plenty<br>ancel Submit Request  |          |        |
| Here y<br>of tim<br>1. '<br>2. | you can ask a teacher to write you a letter of<br>ne to write your recommendations!<br>Who would you like to write<br>Select A Teacher<br>Select which colleges this re<br>All current and future colleges I add to n<br>"Select only if you have no preference fi                                            | frecommendation. If you don't have any colleges in y this recommendation?* c equest is for:* my Colleges I'm Applying To list or which teachers will meet the recommendation req | our list yet, you may still make a request. Ma | ke sure you give your teachers plenty<br>ancel Submit Request  |          |        |
| Here<br>of tim<br>2.           | you can ask a teacher to write you a letter of<br>ne to write your recommendations!<br>Who would you like to write<br>Select A Teacher<br>Select which colleges this re<br>All current and future colleges ladd to n<br>*Select only if you have no preference fr<br>Choose specific colleges from your Colle | frecommendation. If you don't have any colleges in y this recommendation?* ethis recommendation?* equest is for:* my Colleges I'm Applying To list egges I'm Applying To list    | our list yet, you may still make a request. Ma | ike sure you give your teachers plenty<br>ancel Submit Request |          |        |

#### Connect your Common App Account to your Naviance Account

- □ Click the "Colleges" tab in the top right corner
- U When the drop down appears click "Colleges I am Applying to" (graduation cap photo)
- U When you get to the next screen complete the information needed in the RED BOX

<u>A student is eligible to complete the Common App Account Matching process if he/she has:</u>

- Created a Common App account on <a href="https://www.commonapp.org">www.commonapp.org</a>
- □ Added colleges on Common App
- Gigned the Common App FERPA Release Authorization on Common App.

| Naviance   Student                                                                                                 |                                                | -    | Home    | Courses       | Colleges             | Careers        | About He   | Hy Planner |
|----------------------------------------------------------------------------------------------------|------------------------------------------------|------|---------|---------------|----------------------|----------------|------------|------------|
| Welcome, Marv!                                                                                                    |                                                |      | 1       | tou           | IGES                 |                |            |            |
| Search for Colleges                                                                                                | 🗣 Type a college name                          |      |         | COLU<br>Field | 1085<br>inking about |                |            |            |
|                                                                                                    |                                                |      | 1       | S COLL        | ices<br>plying to    | -              |            |            |
| S Naviance   Student                                                                                               |                                                | Home | Courses | College       | Gareers              | About N        | le My Plan | ner        |
| Colleges I'm applying to                                                                                           |                                                |      |         |               | ٩, ۶                 | sarch for coll | leges      |            |
| It looks like you are not currently able to apply to Comm<br>Match your Common App account to Navience Student acc | non App schools.<br>ount to get started.       |      |         |               |                      | Matc           | h Accounts |            |
|                                                                                                    |                                                |      | đ       | Applicat      | on Mileston          | es and o       | Compare Me |            |
|                                                                                                    | <ul> <li>extended profile available</li> </ul> |      |         |               |                      |                |            |            |

#### Check Naviance for scholarship opportunities & complete scholarship applications

- Check Naviance for scholarship opportunities
  - □ Click the "Colleges" tab in the top right corner
  - □ Scroll down until you see the box that says "Scholarships and Money," then click on "Scholarship List"
- Separate from Naviance, complete the FAFSA application for financial aid: <u>https://fafsa.ed.gov/</u>

| • | SCHOLARSHIPS                |  |
|---|-----------------------------|--|
| • | I'm Applying To             |  |
|   | Scholarship List            |  |
|   | Scholarship Match           |  |
|   | National Scholarship Search |  |

### **The Parent Piece**

- Complete the FERPA Waiver on Google Forms (hard copies available upon request):
  - https://goo.gl/forms/2uBlgDiuxCRLJu7I2
- □ Help your student by monitoring the college application progress
- Complete Parent Brag Sheet emailed to you by your child's school counselor

## The Counselor's Piece

- Send official transcript
- □ Write and send counselor's letter of recommendation
- Complete a Secondary School Report (SSR) / Counselor Evaluation form, School profile which will be completed and sent electronically (DO NOT PRINT any forms for counselors)
- □ Send fee waivers (if applicable)

## The Teacher's Piece

- D Write and upload to Naviance the Letter of Recommendation
- Complete and upload a Common Application Teacher Evaluation Form (if applicable)